# 國立臺北教育大學碩士在職專班報名流程(一) 取得欲報考系所之報名繳費帳號

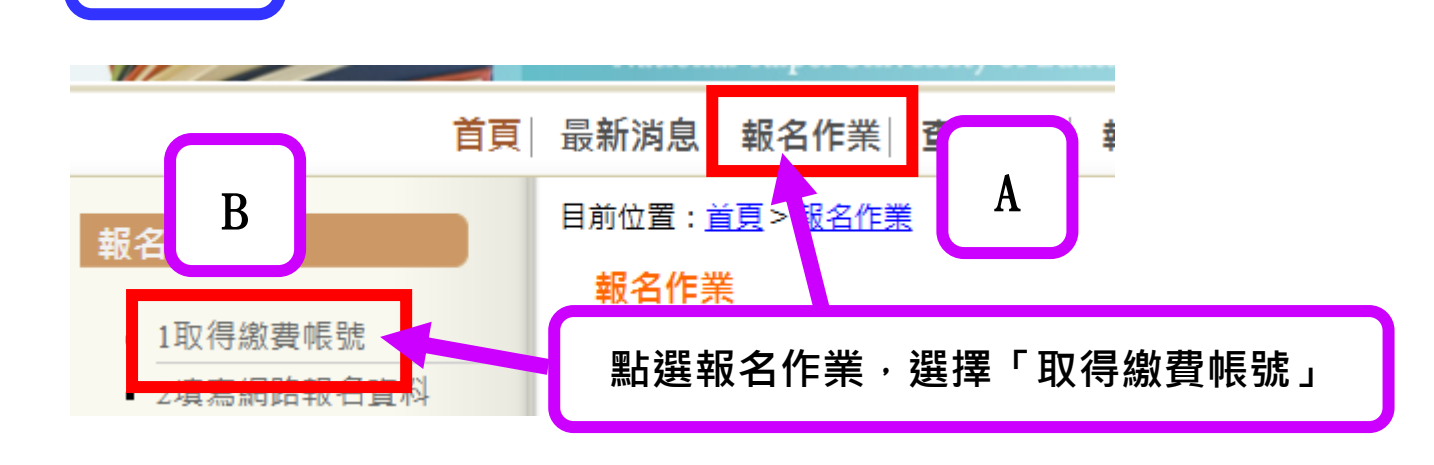

取得報名系所繳費帳號

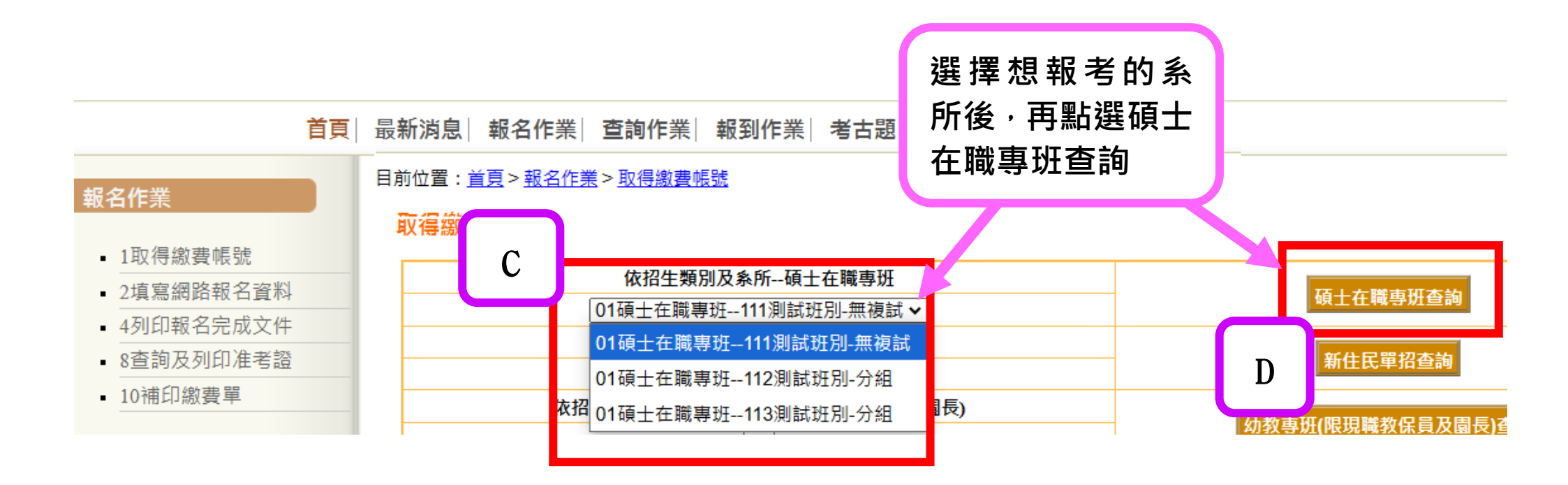

1-2-1

1 - 1

## 招生系所無分組選擇畫面

### 目前位置:<u>首頁</u>><u>報名作業</u>><u>取得繳費帳號</u>

### 取得繳費帳號

| 依招生類別及系所碩士在職專班           |          |
|--------------------------|----------|
| 01碩士在職專班111測試班別-無複試 ✔    | 領土在職學批查詞 |
| 依招生類別及系所新住民單招            | 矿化口四切木物  |
| ~                        | 新任氏单招登詞  |
| 依招生類別及多所 幼教审理(限用職教保旨及周長) |          |

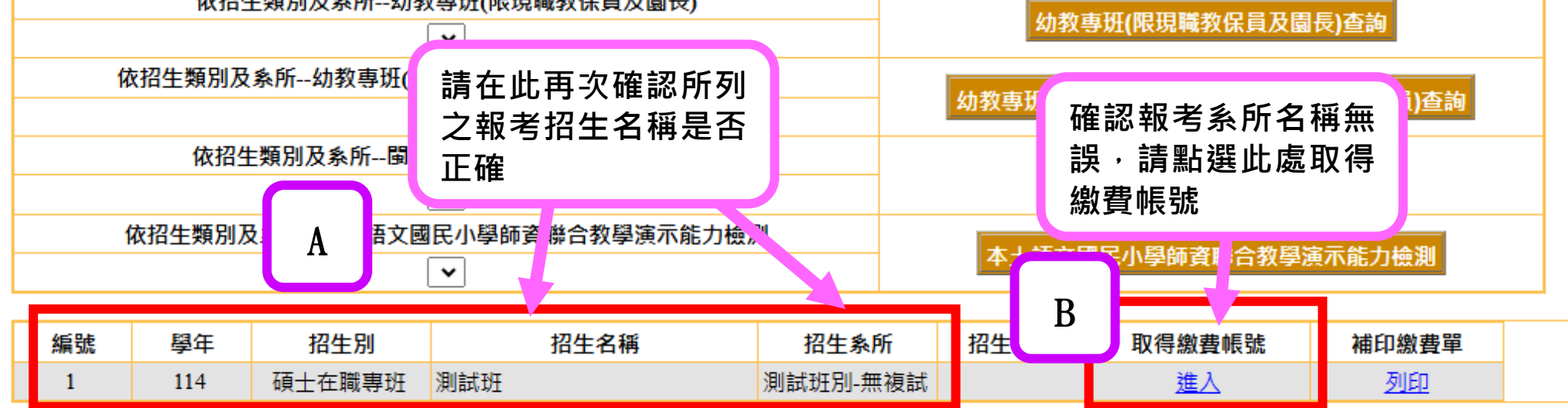

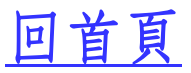

# 1-2-2 招生系所有分組選擇畫面

因系所分組招生僅會呈現該系名稱,請點選系所名稱進入依欲報考之組 別,選擇報考系所組別進入申請繳費帳號

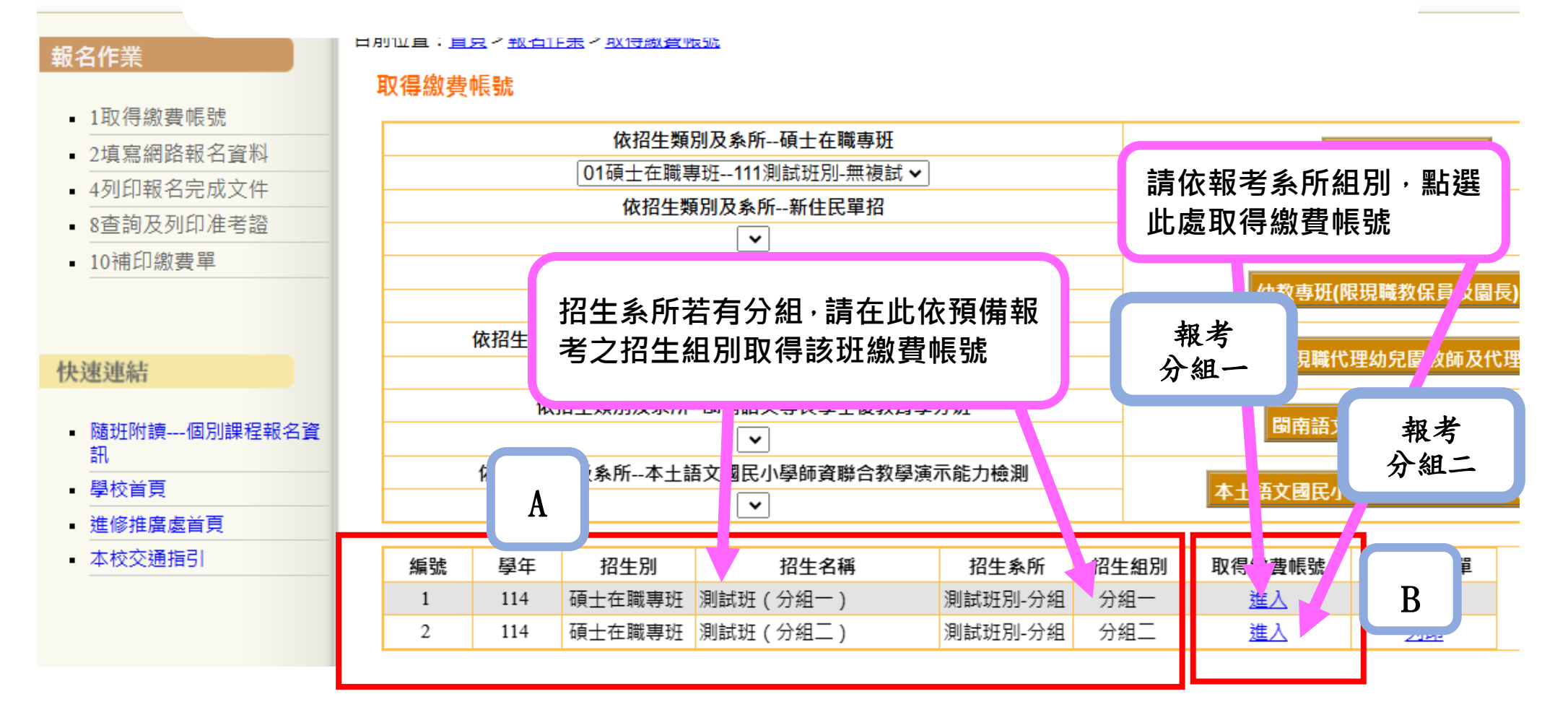

1–3

### 考生取得報考系所繳費帳號登入畫面

#### 目前位置: <u>首頁 > 報名作業 > 取得繳費帳號</u> > 個人報名繳費轉帳帳號

個人報名繳費轉帳帳號

| 學年      | 114                                                                     |
|---------|-------------------------------------------------------------------------|
| 招生別     | 碩士在職專班                                                                  |
| 招生名稱    | 測試班(分組一)                                                                |
| 招生系所-組別 | 測試班別-分組 - 分組一                                                           |
| 報名費用    | 1500                                                                    |
| 姓名      |                                                                         |
| 聯絡電話    |                                                                         |
| 是否為僑生   | 〇是 ⑧ 否                                                                  |
| 身分證字號   |                                                                         |
| EMAIL   |                                                                         |
| 密碼      | 目前已輸入 0 碼, 請設定 8至20碼 ,需含數字、英文字母、符號,英文字母大小寫有區別 「特殊符號以@ # \$ % & ? *為限」 。 |
| 確認密碼    | 目前已輸入 0 碼。                                                              |
| 輸入驗證碼   | 43185                                                                   |

| 個人報名繳費轉帳帳號 |               | ٨ | ٦ |
|------------|---------------|---|---|
| 學年         | 114           | A | J |
| 招生別        | 碩士在職專班        |   |   |
| 招生名稱       | 測試班(分組一)      |   |   |
| 招生系所-組別    | 測試班別-分組 - 分組一 |   |   |
|            |               |   |   |

請考生仔細確認此處的招生名 稱、招生系所組別,是否為您今 年要報考的系所班別。

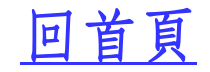

請填寫報考者之姓名、電話(建 議填寫手機)、身分證字號及常 用之個人電子信箱,以利之後若 需提醒考生繳費期限時使用。

| half- AZ |        |
|----------|--------|
| 灶石       |        |
| 聯絡電話     |        |
| 是否為僑生    | ○是 ● 否 |
| 身分證字號    |        |
| EMAIL    |        |

注意:請考生在送出申請前,務請再三確認此處所填寫之資料是否正確, 避免屆時因考生輸入資料有誤而無法與考生聯繫進而損及其報考權益。

| С    | 請輸 | 入報名 | 用密碼 <mark>(</mark> 本 | · 密碼為 | 日後查詢您報 | 名進度報到時 | 使用,請妥 | <mark>善保管)</mark> |
|------|----|-----|----------------------|-------|--------|--------|-------|-------------------|
| 密碼   |    | C-1 | ]                    |       |        |        |       |                   |
| 確認密碼 | Ē  |     |                      | C-2   |        |        |       |                   |

建置個人報名用密碼時,應遵守下列設定規則

| 密碼<br>確認密碼        | •••••••• 目前已輸入 10 碼,請設定 8至20碼,   •••••••• 目前已輸入 10 碼,已確認密碼相同, | 密碼兩次輸入結果是<br>否一 <sup>樣,</sup> 會在此顯示。 |
|-------------------|---------------------------------------------------------------|--------------------------------------|
| NDC (0-2) 12( 14) |                                                               | <b>省一樣,曾</b> 在此顯不。                   |

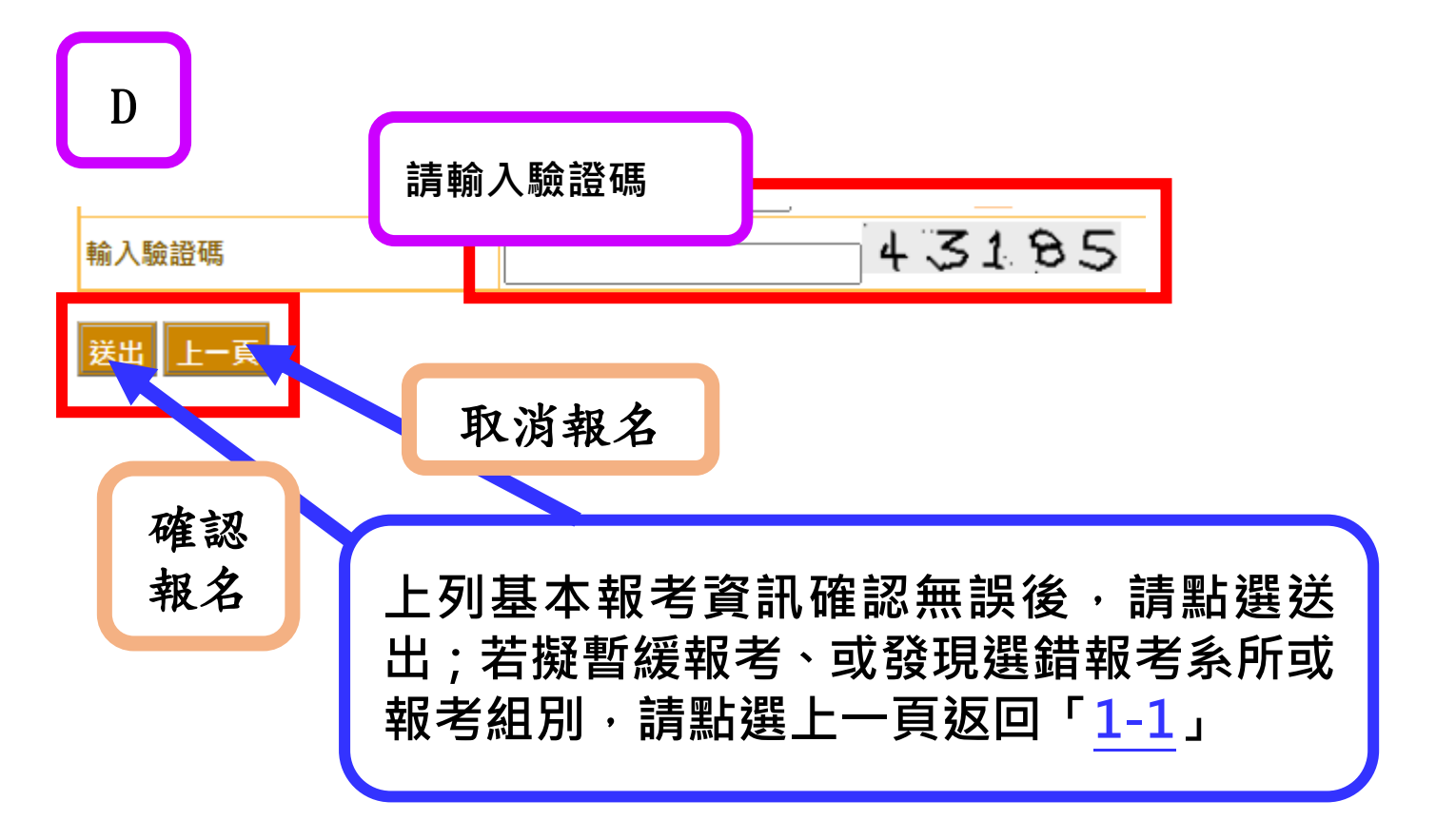

# 回首頁

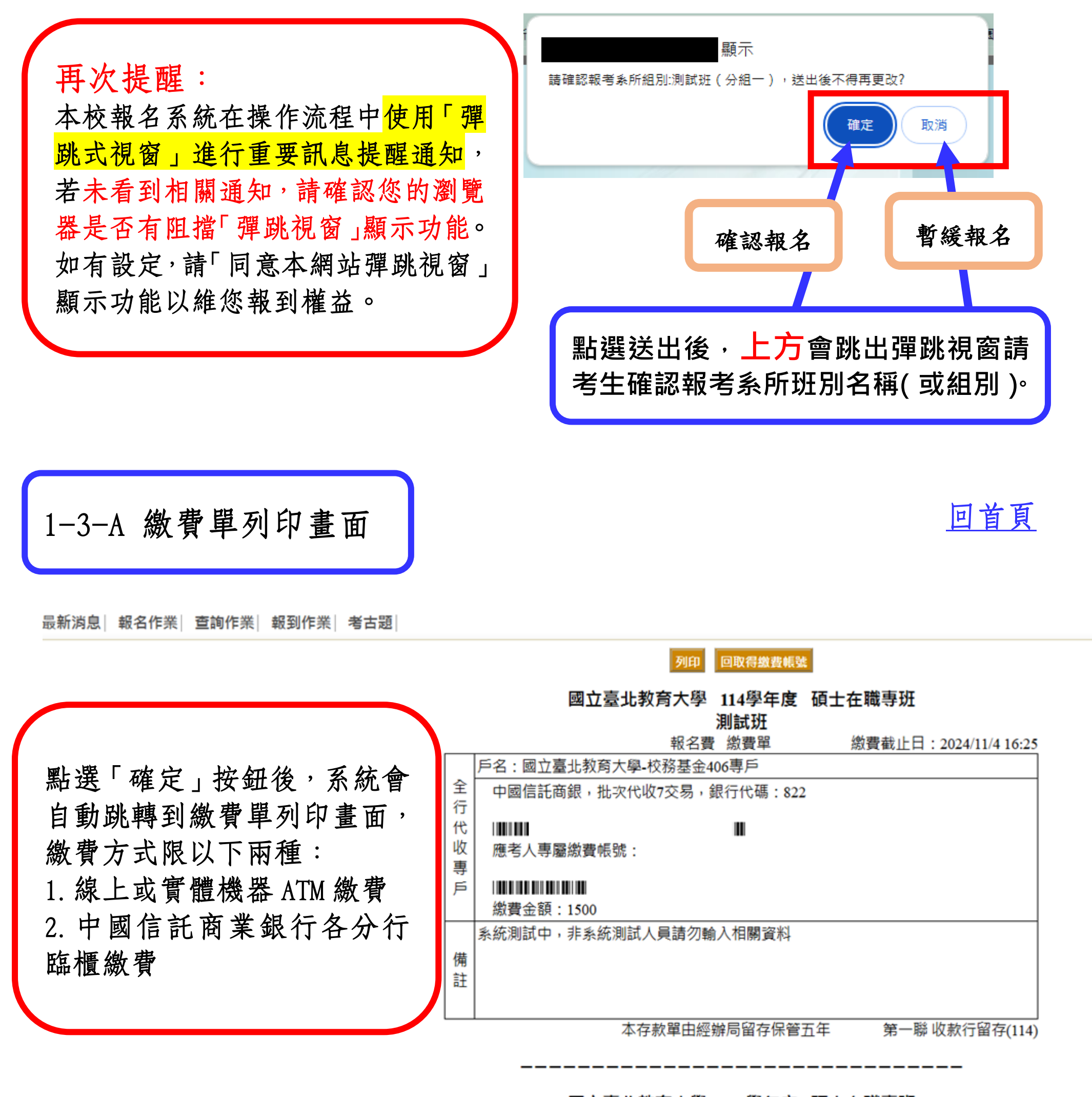

國立臺北教育大學 114學年度 碩士在職專班

測試班

報名費 繳費單

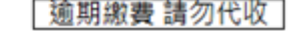

| 應考人  | 王天天 |
|------|-----|
| <br> |     |

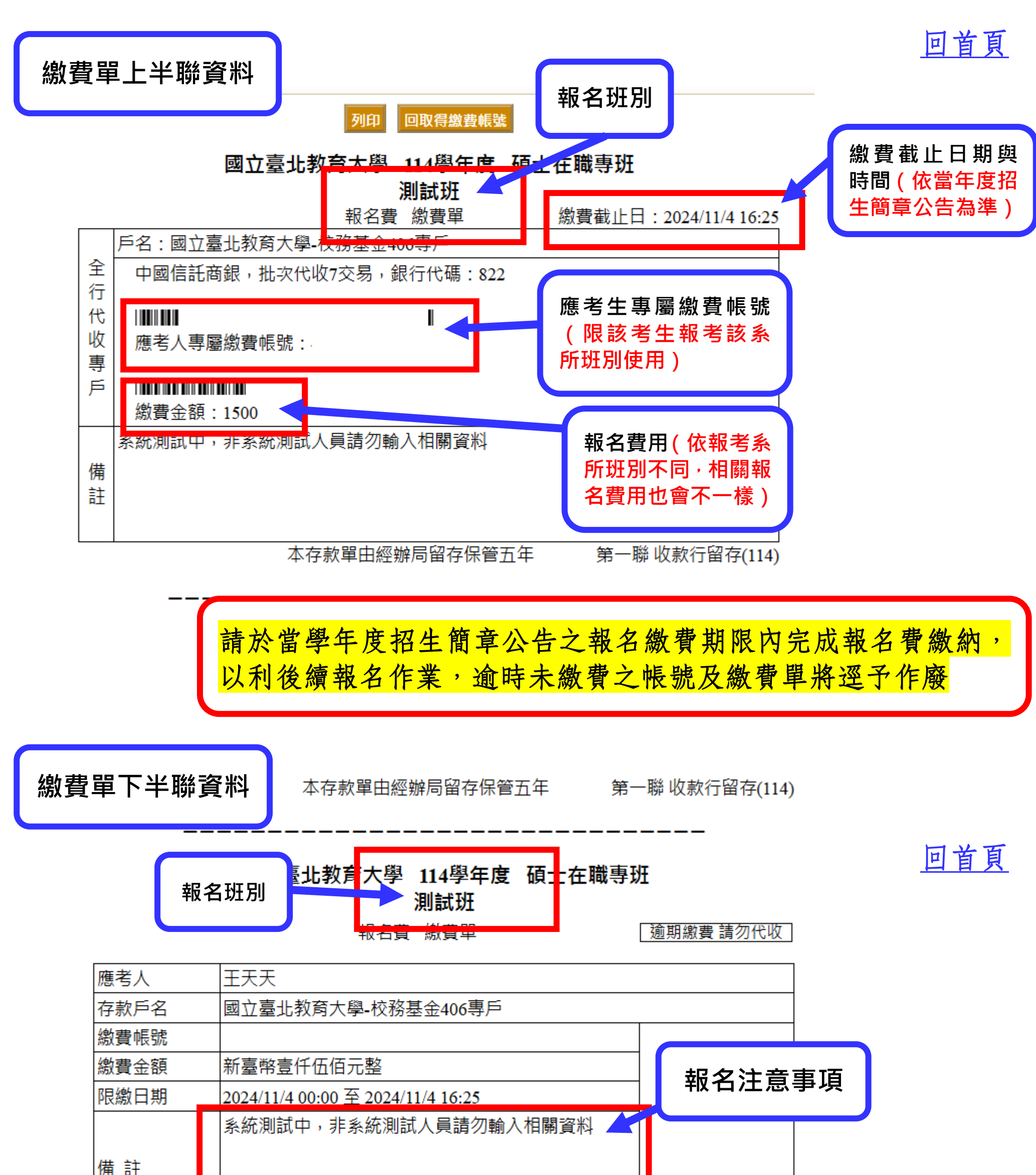

| 100 | H-L  |    |                      |                                        | ļ.         |         |
|-----|------|----|----------------------|----------------------------------------|------------|---------|
|     |      |    |                      |                                        | 收訖         | 章       |
|     |      |    |                      | 21111111111111111111111111111111111111 | 一腦繳款人      | 留存(114) |
| ※注  | 意事項: |    |                      |                                        |            |         |
| 1.  | 利用自動 | 櫃  | 員機(ATM)繳款方式:         |                                        |            |         |
|     | 選擇『轉 | 帳. | 」功能→輸入中國信託銀行代碼『822』→ | →輸入應考人                                 | 繳費帳號       |         |
|     | r,   |    | 』→輸入繳費金額『1500』。      |                                        |            |         |
| 2.  | 臨櫃繳款 | :  |                      |                                        |            |         |
|     | 持繳費單 | 至  | 中國信託商業銀行各分行繳款。       |                                        |            |         |
| 3.  | 繳費收據 | 請  | 妥善保管,遺失者恕不補發。        | 考生繳                                    | <b>費注意</b> | 事項      |
|     |      |    |                      | ",,,,,,,                               | 2          |         |
|     |      |    |                      |                                        |            |         |

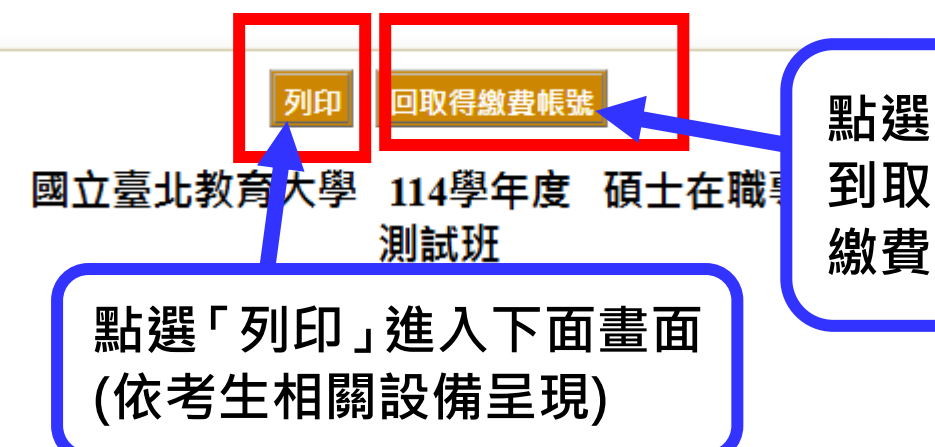

點選「回取得繳費帳號」會回 到取號選項畫面 · 如需補印 繳費單請參看下方說明

2024/11/4 下午3:18 國立臺北較两大學-連接推廣處招生系統 國立臺北教育大學 114學年度 碩士在職專班 測試班 報名費 撤費單 繳費截止日:2024/11/4 16:25 戶名:國立臺北教育大學-校務基金406專戶 全 中國信託商銀·批次代收7交易·銀行代碼:822 行 代 100 收 應考人專屬繳費帳號: 專 戶 繳費金額:1500 系統測試中·非系統測試人員請勿輸入相關資料 備 註 本存款單由經辦局留存保管五年 第一聯 收款行留存(114) 國立臺北教育大學 114學年度 碩士在職專班

測試班 報名費 繳費單

逾期繳費請勿代收

| 王天天                               |                                                                                                    |
|-----------------------------------|----------------------------------------------------------------------------------------------------|
| 國立臺北教育大學-校務基金406專戶                |                                                                                                    |
|                                   |                                                                                                    |
| 新臺幣壹仟伍佰元整                         |                                                                                                    |
| 2024/11/4 00:00 至 2024/11/4 16:25 | ]                                                                                                    |
| 系統測試中 · 非系統測試人員請勿輸入相關資料           |                                                                                                    |
|                                   | 收訖章                                                                                                  |
|                                   | 王天天<br>國立臺北教育大學-校務基金406専戶<br>新臺幣壹仟伍佰元整<br>2024/11/4 00:00 至 2024/11/4 16:25<br>系統測試中・非系統測試人員請勿輸入相關資料 |

※注意事項:

- 1. 利用自動櫃員機(ATM)繳款方式: 選擇『轉帳』功能→輸入中國信託銀行代碼『822』→輸入應考人繳費帳號 . 』→輸入繳費金額『1500』。 2. 臨櫃繳款:
- 持繳費單至中國信託商業銀行各分行繳款。
- 3. 繳費收據請妥善保管,遺失者恕不補發。

| 列印  |    | 1 張紙 |
|-----|----|------|
| 目的地 | ē  | •    |
| 網頁  | 全部 | •    |
| 份數  | 1  |      |
| 配置  | 直向 | •    |
| 彩色  | 彩色 | •    |

回首頁

顯示更多設定

回首頁

1-3-В

繳費單補印說明:若考生完成取號後因故未列印繳費單,可在此補印 繳費單在報考期限內進行繳費作業

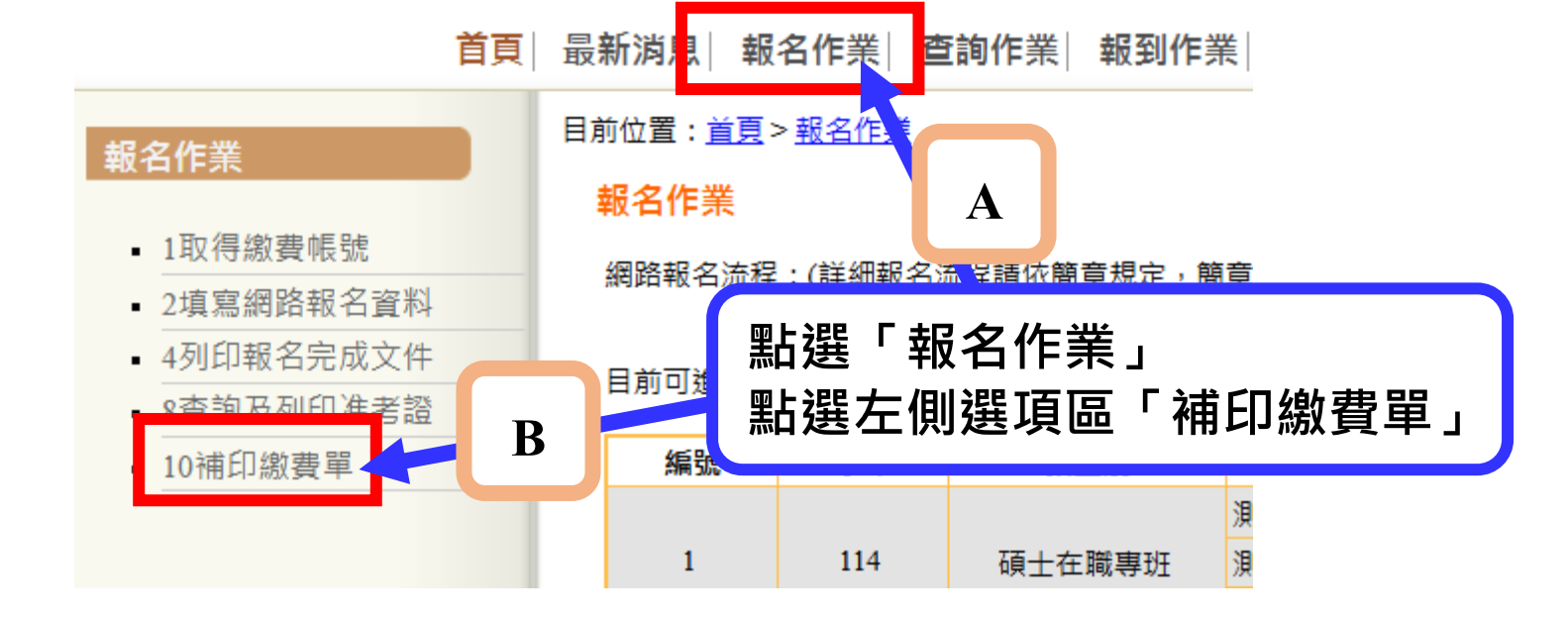

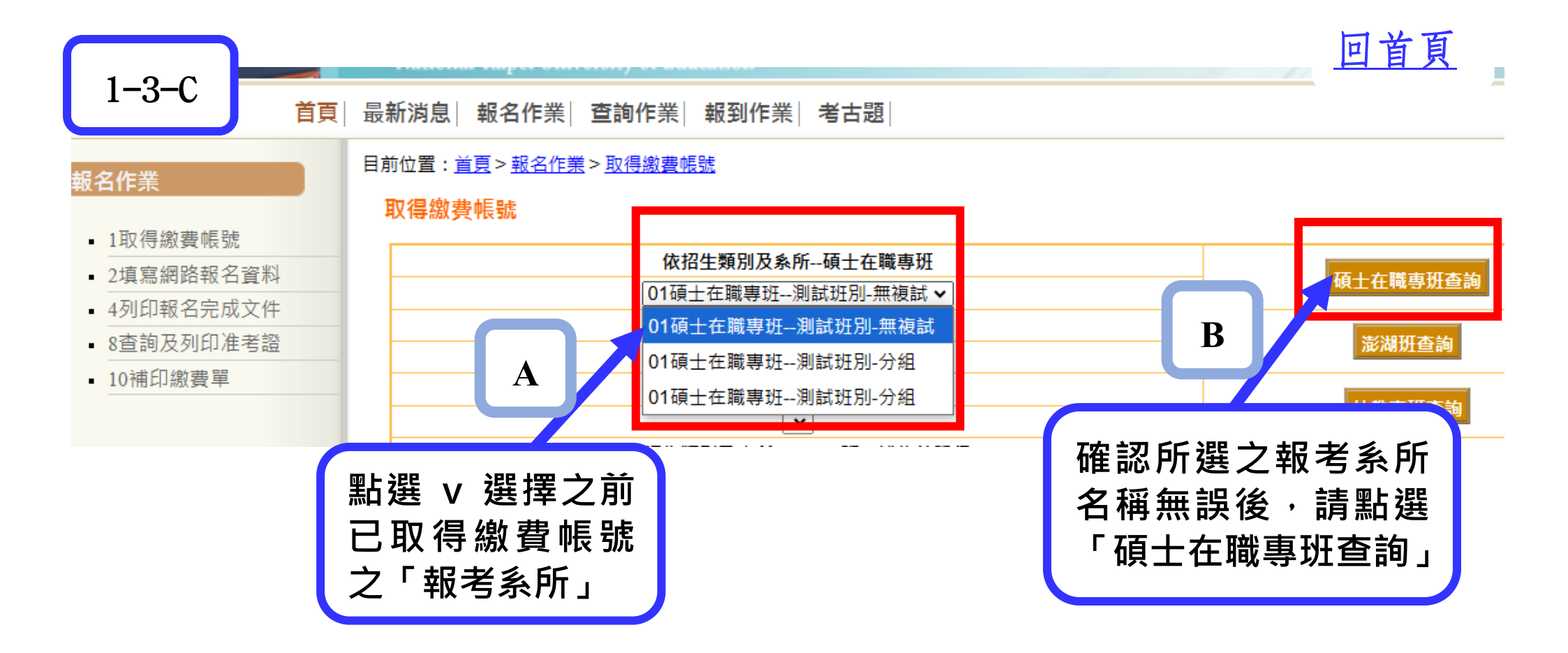

**首頁| 最新消息| 報名作業| 查詢作業| 報到作業| 考古題**|

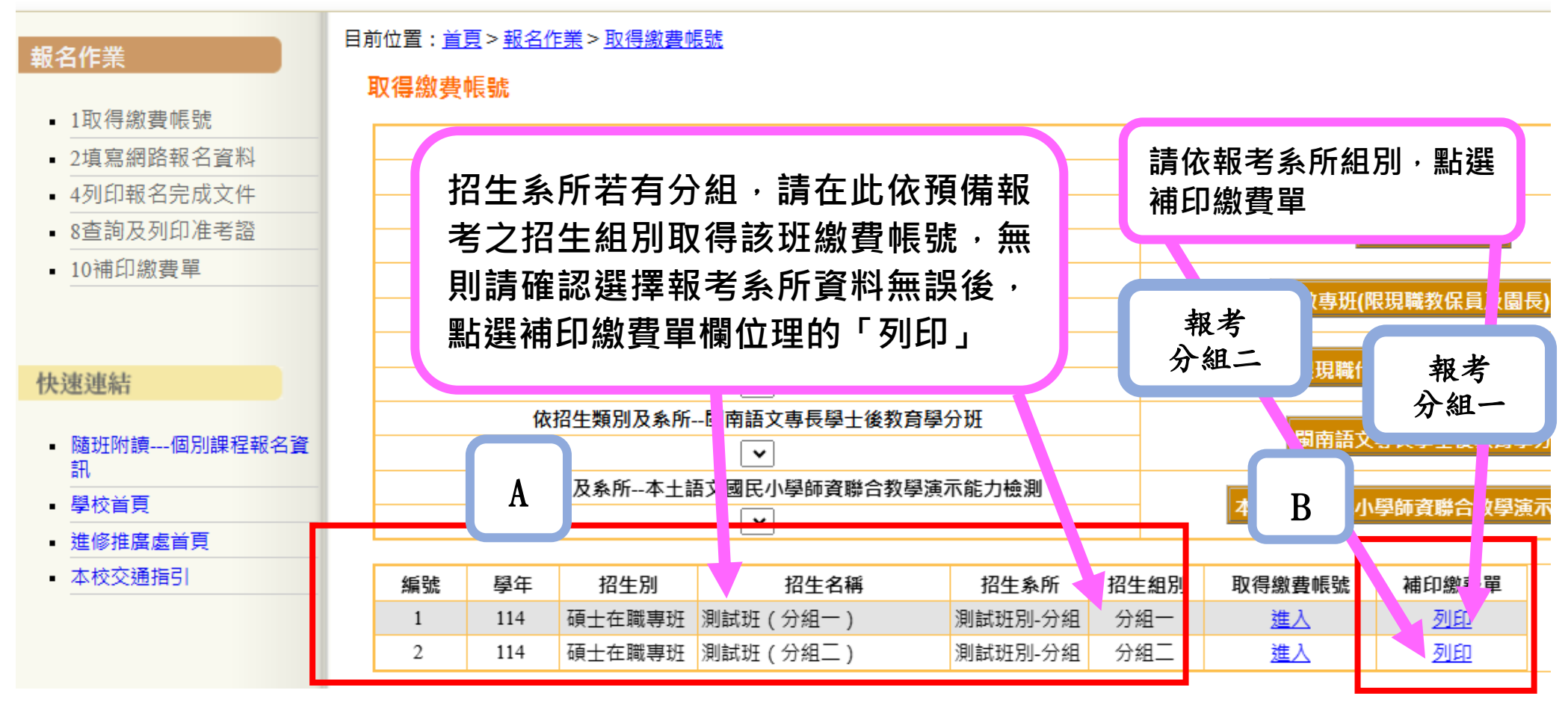

目前位置: 首頁 > 報名作業 > 取得繳費帳號

### 取得繳費帳號

依切开新则多多旅 菇卡女熊审批

| <b>冉次提醒</b> :                                                         |        |
|-----------------------------------------------------------------------|--------|
| 本項功能限已由請賞學年度招生系所之報名繳費帳                                                |        |
| THY RING THEFT X HINN CHAIMANN                                        |        |
| <b>跳之老儿伸田。 ** ** 小土缴费, 可</b> 在 世 义 ·································· | Н      |
| 派之与王仗用。石与王问不颇真,与任由字十反和石                                               |        |
| 繳費截止時間前利用此功能完成報名總費。                                                   |        |
|                                                                       |        |
| 1. 卡完成由請報名繳費帳號者, 無法使用此功能補                                             |        |
|                                                                       |        |
| 由詩起夕鄉弗岠驰。                                                             |        |
| 中朝我石颇有怀航。                                                             |        |
| ○ 口台出由挂却力御弗能够长, 雷大御弗期明内白                                              | ⊢      |
| 2 · C元成甲硝報石劔貨恨號有,而任劔貨期间內元                                             | 生え     |
| 上侧 电 " 人 出 出 上 七 七 上 本 七 万 次 上                                        | - 011  |
| <u> </u>                                                              | £/5IJ- |
|                                                                       |        |

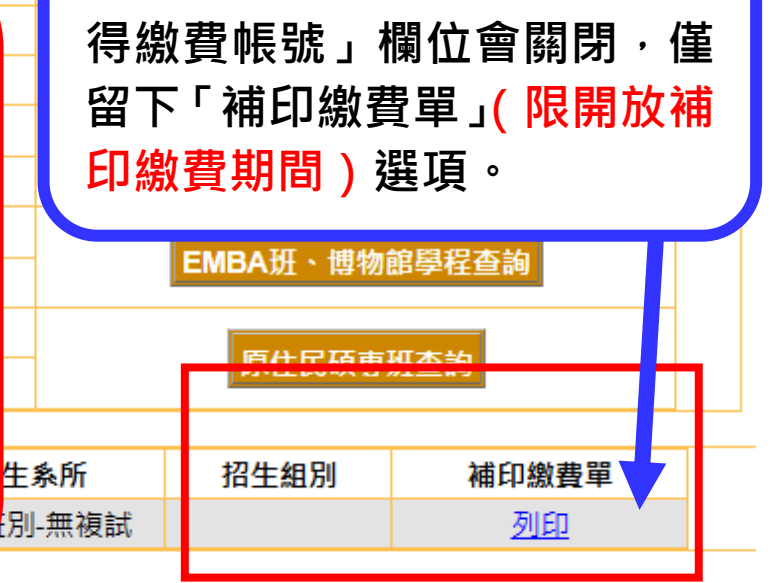

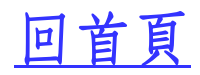

「補印繳費單」登入後畫面。

目前位置: <u>首頁 > 報名作業 > 取得繳費帳號 > 補印繳費單</u>

補印繳費單

| 學年      | 114             |
|---------|-----------------|
| 招生別     | 碩士在職專班          |
| 招生名稱    | 測試班             |
| 招生系所-組別 | 測試班別-無複試 -      |
| 報名費用    | 1               |
| 身分證字號   | 若您為僑生,此欄請填居留證號。 |
| 輸入驗證碼   | 83162           |
|         |                 |

送出 上一頁

### 補印繳費單

| 學年      | 114        |  |
|---------|------------|--|
| 招生別     | 碩士在職專班     |  |
| 招生名稱    | 測試班        |  |
| 招生系所-組別 | 測試班別-無複試 - |  |
| 却夕弗田    | 1          |  |

請考生仔細確認此處的招生名 稱、招生系所組別,是否為您今 年要報考的系所班別。

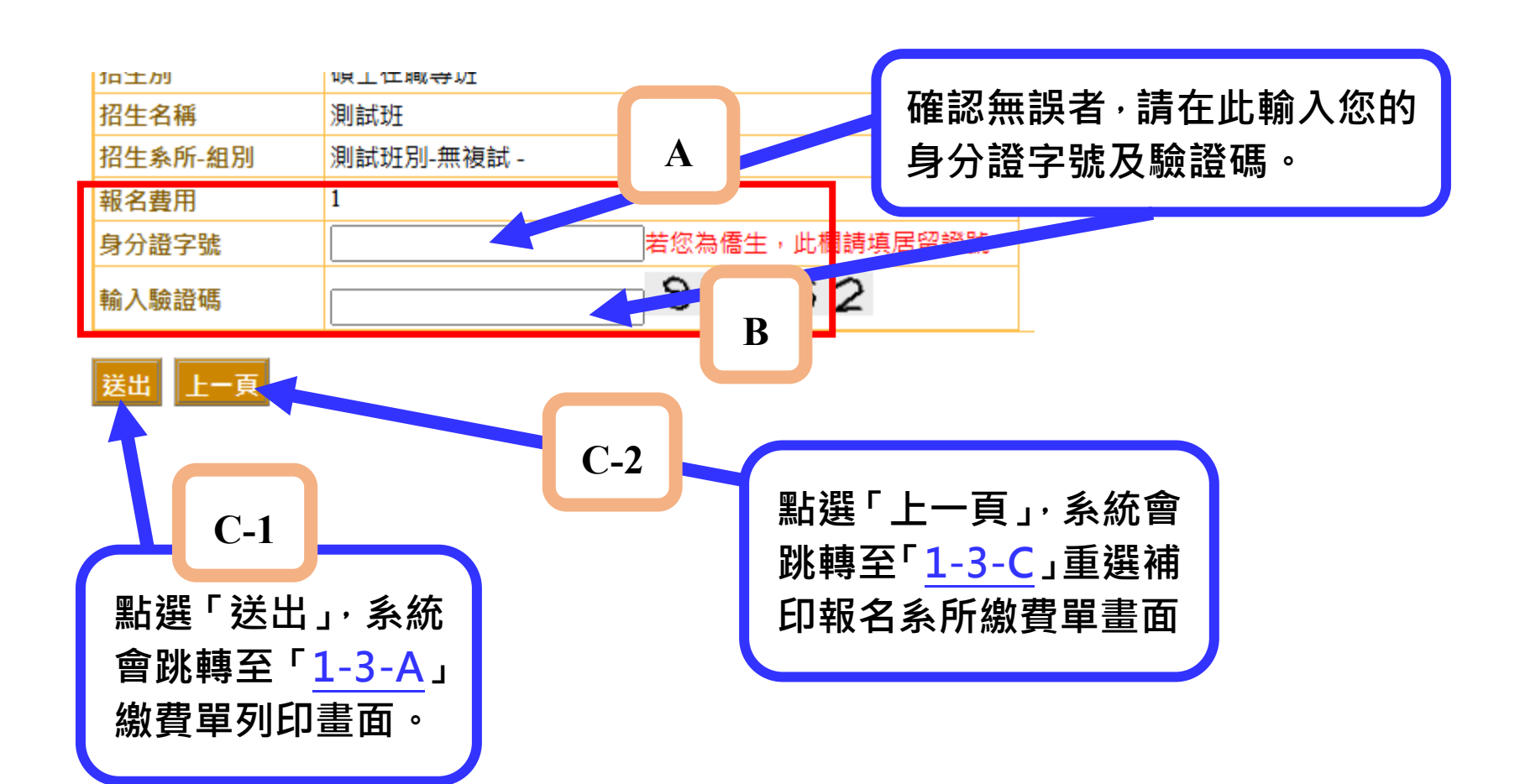

# 報名作業尚未完成,請參看報名流程二:填寫報 名資料及報名流程三報名資料上傳操作說明

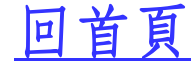